TuneECU must be downloaded from the <u>TuneECU</u> web site.

If you have an earlier version installed, uninstall it from your device (in Settings/Apps) and delete the users.lic file (if exists) in the TuneECU folder.

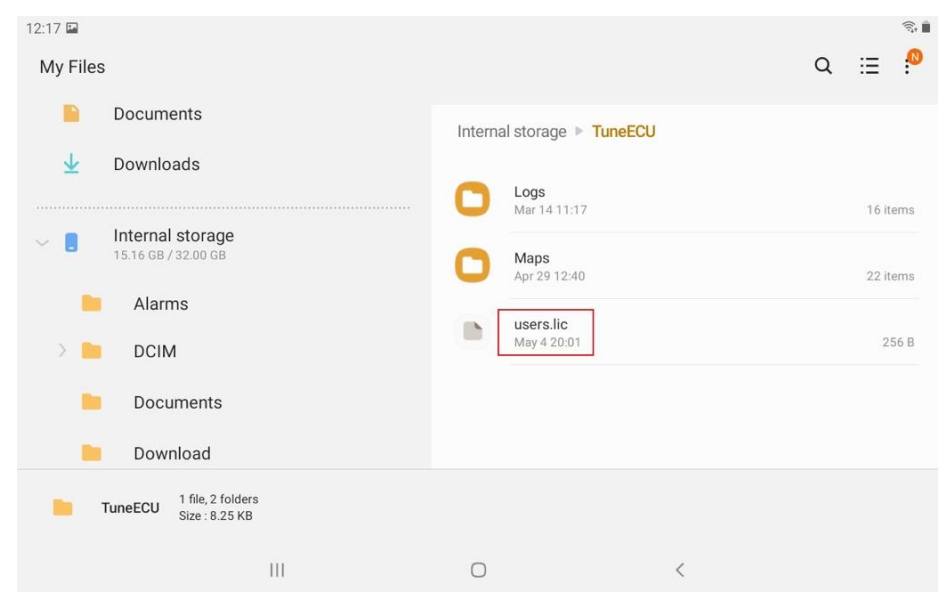

Install and open the app, read and accept the License Agreement, read and allow the Privacy Policy. Allow TuneECU to access to all files on your device.

Choose your account (the account you used on your Android device)

| TuneECU (Unregister | ed)               | Datalog ECU : |
|---------------------|-------------------|---------------|
| P 4                 | Choose an account | r.            |
| 3                   |                   | 50            |
| 2                   | Add account       |               |
| 1                   | Cancel            | ок            |
| RPM                 |                   |               |

If your license does not already exists on the TuneECU server you must register the app.

To register, go in the menu "3 dots/License", select "Register" and follow the instructions.

| New user<br>Enter your PayPal account name, hit "Buy" and pay 25.00 EUR<br>(30.00 USD) by PayPal to meeouf@gmail.com |                                  |  |
|----------------------------------------------------------------------------------------------------|----------------------------------|--|
| App account                                                                                                    |                                  |  |
| PayPal account                                                                                                    | Enter you PayPal name or address |  |
|                                                                                                    | CANCEL BUY                       |  |

Enter the PayPal name or account you will used to do the payment and click on "Buy". You must connect to your PayPal account and send the payment to <u>meeouf@gmail.com</u>.

If you have already bought the app on the Google Store, uncheck the "New User" box and enter the Order ID that Google have sent to you when you have purchase the app.

| New user<br>You already buyed the app on Google Store, enter your Google<br>Order ID and hit "Validate" |                          |  |
|----------------------------------------------------------------------------------------------------|--------------------------|--|
| App account                                                                                             |                          |  |
| Order ID                                                                                                | GPA.0123-4567-8901-23456 |  |
|                                                                                                    | CANCEL VALIDATE          |  |

## The standard license allows you to register up to 5 bikes.

The app ask you a confirmation to register, otherwise you can register the bike later in the menu "ECU/Informations" when connected.

| 1 VIN: SMTL02NE7DT592970                                                           |       |  |
|------------------------------------------------------------------------------------|-------|--|
| Triumph (Keihin)<br>ECU Type: 2012-0<br>Serial 0742222026<br>Map: 20764 (21/12/21) |       |  |
| *Unregistered bike*                                                                |       |  |
| REGISTER                                                                           | CLOSE |  |

## To manage an unlimited amount of bikes (for professionals) you must buy the Pro license.

To buy the Pro license (you must have at least one bike registered), go in the menu "3 dots/License", select "Buy Pro license" and follow the instructions.

TuneECU muss von der Website TuneECU heruntergeladen werden.

Wenn Sie eine frühere Version installiert haben, deinstallieren Sie diese von Ihrem Gerät (in Einstellungen/Apps) und löschen Sie die Datei users.lic aus dem TuneECU Ordner (sofern vorhanden).

| 12:17 📼                                     |                            |   |       | (i:+ |
|---------------------------------------------|----------------------------|---|-------|------|
| Eigene Dateien                              |                            | Q | ∷≣    |      |
| Documents                                   | Interner Speicher  TuneECU |   |       |      |
| 🚽 Downloads                                 |                            |   |       |      |
| - Internet Consider                         | Logs<br>Mar 14 11:17       |   | 16 it | ems  |
|                                             | Maps<br>Apr 29 12:40       |   | 22 it | ems  |
| Alarms                                      |                            |   |       |      |
| DCIM                                        | May 4 20:01                |   | 25    | 56 B |
| Documents                                   |                            |   |       |      |
| 📒 Download                                  |                            |   |       |      |
| TuneECU 1 file, 2 folders<br>Size : 8.25 KB |                            |   |       |      |
| III                                         | 0 <                        |   |       |      |

Installieren und öffnen Sie die App, lesen und akzeptieren Sie die Lizenzvereinbarung, lesen und zulassen Sie die Datenschutzrichtlinie.

Erlauben Sie TuneECU den Zugriff auf alle Dateien auf Ihrem Gerät.

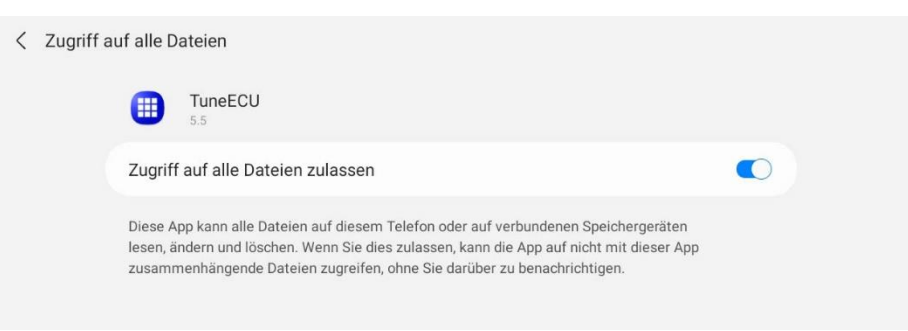

Wählen Sie Ihr Konto (das Konto, das Sie auf Ihrem Android-Gerät verwenden)

| TuneECU (Unregistri | erte)              | Datalog ECU : |
|---------------------|--------------------|---------------|
|                     | Konto auswählen    |               |
| 4                   | meeouf@gmail.com   |               |
| 3                   |                    | <b>.</b>      |
|                     |                    |               |
|                     | O Konto hinzufügen |               |
| 1                   | Abbrechen OK       |               |
| р<br>Крм од         |                    |               |
|                     | Instrumententafel  |               |

Wenn Ihre Lizenz nicht bereits auf dem TuneECU-Server vorhanden ist, müssen Sie die App registrieren.

Zum Registrieren, gehen Sie in Menü "3 dots/Lizenz", wählen Sie auf "Registrieren" und folgen Sie den Anweisungen.

| Neuer User<br>Eingeben Ihre PayPal-Kon<br>zahlen Sie 25.00 EUR (30.<br>meeouf@gmail.com | ntonamens, klicken Sie auf "Kaufe<br>.00 USD) per PayPal an | en" und     |
|-----------------------------------------------------------------------------------------|-------------------------------------------------------------|-------------|
| App Konto                                                                               |                                                             |             |
| PayPal Konto                                                                            | Geben Sie Ihren PayPal-Name o                               | der Adresse |
|                                                                                         | ABBRECHEN                                                   | KAUFEN      |

Geben Sie den PayPal-Namen oder das PayPal-Konto ein, mit dem Sie die Zahlung durchführen und klicken Sie auf "Kaufen".

Sie müssen zu Ihrem PayPal-Konto gehen und die Zahlung an meeouf@gmail.com senden.

Wenn Sie die App bereits im Google Store gekauft haben, deaktivieren Sie das Kontrollkästchen "Neuer user" und geben Sie die Bestell-ID ein, die Google Ihnen beim Kauf der App gesendet hat.

| Neuer User<br>Sie haben die App bereits im Google Store gekauft, geben Sie Ihre<br>Google-Bestell-ID ein und klicken Sie auf "Bestätigen" |                          |  |
|----------------------------------------------------------------------------------------------------|--------------------------|--|
| App Konto                                                                                                    |                          |  |
| Bestell-ID                                                                                                    | GPA.0123-4567-8901-23456 |  |
|                                                                                                    | ABBRECHEN VALIDIEREN     |  |

## Mit der Standardlizenz können Sie bis zu 5 Fahrräder registrieren.

Die App bittet Sie um eine Bestätigung zur Registrierung, ansonsten können Sie das Fahrrad später im Menü "ECU/Informationen" anmelden, wenn es verbunden ist.

| (1) VIN: SMTL02NE7DT5929                                                                 | 70         |   |
|------------------------------------------------------------------------------------------|------------|---|
| Triumph (Keihin)<br>ECU Typ: 2012-0<br>Seriennummer: 0742222026<br>Map: 20764 (21/12/21) |            |   |
| *Nicht registriertes Bike*                                                               |            |   |
| REGISTRIEREN                                                                             | SCHLIESSEN | 1 |

Um eine unbegrenzte Anzahl von Fahrrädern (für Profis) verwalten zu können, müssen Sie die Pro-Lizenz kaufen. Um die Pro-Lizenz zu kaufen (Sie müssen mindestens ein Fahrrad registriert haben), gehen Sie im Menü "3 Punkte/ Lizenz ", wählen Sie "Pro-Lizenz kaufen" und folgen Sie den Anweisungen. TuneECU debe descargarse del web site de TuneECU.

Si tienes una versión anterior instalada, desinstálala de tu dispositivo (en Configuración/Aplicaciones) y elimina el archivo users.lic (si existe) en la carpeta TuneECU.

| 12:17 🎮                                     |                           | (i);<br>(i); |
|---------------------------------------------|---------------------------|--------------|
| Mis archivos                                |                           | a 🗉 📍        |
| Documents                                   | Memoria interna 🕨 TuneECU |              |
| 👱 Downloads                                 |                           |              |
|                                             | Logs<br>Mar 14 11:17      | 16 items     |
| Memoria interna<br>15.16 GB / 32.00 GB      | Maps<br>Apr 29 12:40      | 22 items     |
| Alarms                                      |                           |              |
| DCIM                                        | May 4 20:01               | 256 B        |
| Documents                                   |                           |              |
| 📄 Download                                  |                           |              |
| TuneECU 1 file, 2 folders<br>Size : 8.25 KB |                           |              |
| III                                         | 0 <                       |              |

Instala y abre la aplicación, lee y acepta el acuerdo de licencia, lee y acepta la política de privacidad. Permite que TuneECU acceda a todos los archivos de tu dispositivo.

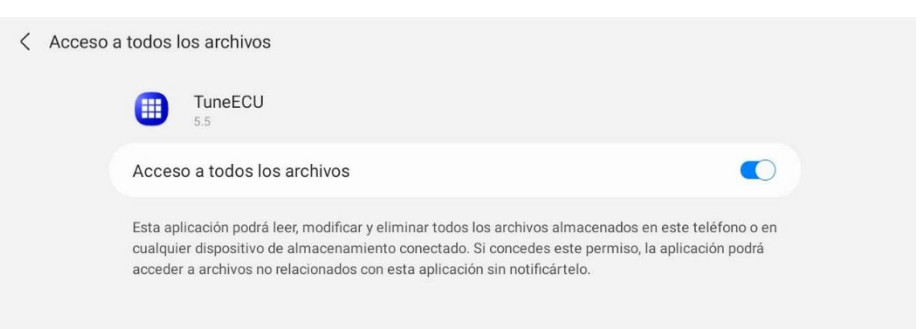

## Elige tu cuenta (la cuenta que utilizas en su dispositivo Android)

| TuneECU (No regis | trado)                |                  | Datalog ECU 🚦 |
|-------------------|-----------------------|------------------|---------------|
| P 4               | Selecciona una cuenta |                  |               |
| 3                 |                       |                  | 5             |
| 2                 | Añadir cuenta         |                  |               |
| 1                 |                       | Cancelar Aceptar |               |
| RРМ 🔊             | TRIUMPH               | *C               |               |

Si tu licencia no existe ya en el servidor de TuneECU, debes registrar la aplicación.

Para registrarse, ve al menú "3 puntos/Licencia", selecciona "Registrase" y sigue las instrucciones.

| Nuevo usuario<br>Introduzca el nombre de<br>y pagar 25.00 EUR (30.00 | su cuenta PayPal, haga click en "Comprar"<br>) USD) por PayPal a <mark>meeouf@gmail.com</mark> |
|----------------------------------------------------------------------|------------------------------------------------------------------------------------------------|
| Cuenta App                                                           |                                                                                                |
| Cuenta PayPal                                                        | Introduzce su nombre o dirección de PayPal                                                     |
|                                                                      | CANCELAR COMPRAR                                                                               |

Introduzca el nombre o la cuenta de PayPal que utilizará para realizar el pago y haga click en "Comprar". Debes conectartesu cuenta de PayPal y enviar el pago a <u>meeouf@gmail.com</u>.

Si ya has comprado la aplicación en la tienda de Google Store, desactiva la casilla "Nuevo usuario" e introduce el ID de pedido que Google te ha enviado cuando has comprado la aplicación.

| Nuevo usuario<br>Ya has comprado la app en Google Store, introduzca su ID de<br>pedido de Google y haga clic en "Validar" |                          |  |
|----------------------------------------------------------------------------------------------------|--------------------------|--|
| Cuenta App                                                                                                    |                          |  |
| ID de pedido                                                                                                    | GPA.0123-4567-8901-23456 |  |
|                                                                                                    | CANCELAR VALIDAR         |  |

## La licencia estándar te permite registrar hasta 5 motocicletas.

La aplicación te pide una confirmación para registrar, de lo contrario, puedes registrar la motocicleta más tarde en el menú "ECU/Información" cuando estés conectado.

| 1 VIN: SMTL02NE7DT592970                                                                  |        |  |
|-------------------------------------------------------------------------------------------|--------|--|
| Triumph (Keihin)<br>Tipo de ECU: 2012-0<br>No Serie: 0742222026<br>Mapa: 20764 (21/12/21) |        |  |
| *Moto no registrada*                                                                      |        |  |
| REGISTRAR                                                                                 | CERRAR |  |

# Para gestionar una cantidad ilimitada de motocicletas (para profesionales) debes comprar la licencia Pro.

Para comprar la licencia Pro (debes tener al menos una motocicleta registrada), ve al menú "3 puntos/Licencia", selecciona "Comprar licencia Pro" y sigue las instrucciones.

TuneECU doit être téléchargé à partir du site Web <u>TuneECU</u>.

Si vous avez installé une version antérieure, désinstallez-la de votre appareil (dans Paramètres/Applications) et supprimez le fichier users.lic (s'il existe) dans le dossier TuneECU.

| 12:17 📟                                     |                           | (i);     |
|---------------------------------------------|---------------------------|----------|
| Mes fichiers                                |                           | Q 🗄 🤔    |
| Documents                                   | Stockage interne  TuneECU |          |
| 👱 Downloads                                 |                           |          |
|                                             | Mar 14 11:17              | 16 items |
| Stockage interne                            | Maps<br>Apr 29 12:40      | 22 items |
| Alarms                                      |                           |          |
| DCIM                                        | May 4 20:01               | 256 B    |
| Documents                                   |                           |          |
|                                             |                           |          |
| 📒 Download                                  |                           |          |
| TuneECU 1 file, 2 folders<br>Size : 8.25 KB |                           |          |
| III                                         | 0 <                       |          |

Installez et lancez l'application, lisez et acceptez le contrat de licence, lisez et autorisez la politique de confidentialité.

Autorisez TuneECU à accéder à tous les fichiers de votre appareil.

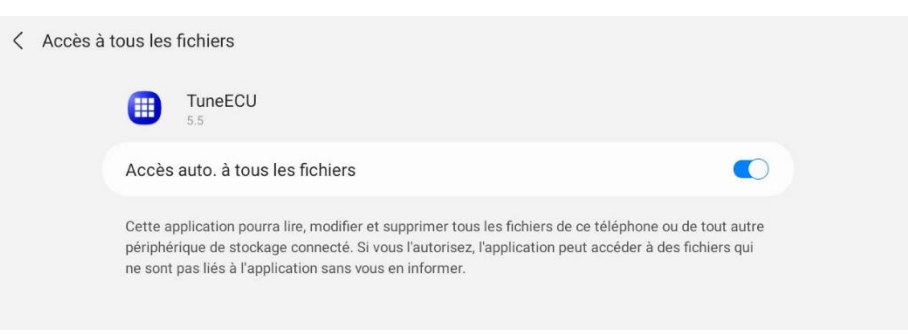

Choisissez votre compte (le compte utilisé sur votre appareil Android)

| TuneECU (Non enregi | TuneECU (Non enregistré) Datalog ECU :                      |   |  |
|---------------------|-------------------------------------------------------------|---|--|
| P 4                 | Sélectionnez un compte <ul> <li>meeouf@gmail.com</li> </ul> |   |  |
| 3                   |                                                             | 5 |  |
| 2                   | Aiguter un compte                                           |   |  |
| 1                   | Annuler OK                                                  |   |  |
| RPM                 |                                                             |   |  |
|                     | Tableau de bord                                             |   |  |

Si votre licence n'existe pas déjà sur le serveur TuneECU, vous devez enregistrer l'application.

Pour enregistrer, allez dans le menu "3 points/Licence", sélectionner "Enregistrer" et suivez les instructions

| Nouvel utilisateur<br>Entrez le nom de votre c<br>25.00 EUR (30.00 USD) p | Nouvel utilisateur<br>Entrez le nom de votre compte PayPal, cliquer "Acheter" et payer<br>25.00 EUR (30.00 USD) par PayPal à meeouf@gmail.com |  |  |
|---------------------------------------------------------------------------|----------------------------------------------------------------------------------------------------|--|--|
| Compte App                                                                |                                                                                                    |  |  |
| Compte PayPal                                                             | Entrez votre nom ou adresse PayPal                                                                                                    |  |  |
|                                                                           | ANNULER ACHETER                                                                                                    |  |  |

Entrez le nom ou le compte PayPal que vous utiliserez pour effectuer le paiement et cliquez sur "Acheter". Vous devez vous connecter à votre compte PayPal et envoyer le paiement à <u>meeouf@gmail.com</u>.

Si vous avez déjà acheté l'application sur le Google Store, décochez la case "Nouvel utilisateur" et entrez l'ID de commande que Google vous a envoyé lors de l'achat de l'application.

| Nouvel utilisateur<br>Vous avez déjà acheté l'app sur Google Store, entrez votre ID de<br>commande Google et cliquez sur "Valider" |                          |
|----------------------------------------------------------------------------------------------------|--------------------------|
| Compte App                                                                                                    |                          |
| ID de commande                                                                                                    | GPA.0123-4567-8901-23456 |
|                                                                                                    | ANNULER VALIDER          |

## La licence standard vous permet d'enregistrer jusqu'à 5 motos.

L'application vous demande une confirmation pour l'enregistrement, sinon vous pouvez enregistrer la moto plus tard dans le menu "ECU/Informations" une fois connecté.

| 1 VIN : SMTL02NE7DT592970                                                                |        |  |
|------------------------------------------------------------------------------------------|--------|--|
| Triumph (Keihin)<br>Type ECU : 2012-0<br>N° série : 0742222026<br>Map : 20764 (21/12/21) |        |  |
| *Moto non enregistrée*                                                                   |        |  |
| ENREGISTRER                                                                              | FERMER |  |

# Pour gérer un nombre illimité de motos (pour les professionnels) vous devez acheter la licence Pro.

Pour acheter la licence Pro (vous devez avoir au moins une moto enregistrée), allez dans le menu "3 points/Licence", sélectionner "Acheter licence Pro" et suivez les instructions.

TuneECU deve essere scaricato dal website di TuneECU.

Se hai una versione precedente installata, disinstallala dal tuo dispositivo (in Impostazioni/App) ed elimina il file users.lic (se esiste) nella cartella TuneECU.

| 12:17 🖪                                     |                           |   |         | ();<br>;<br>; |
|---------------------------------------------|---------------------------|---|---------|---------------|
| Archivio                                    |                           | Q | Ξ       | <b>N</b>      |
| Documents                                   | Memoria interna 🕨 TuneECU |   |         |               |
| 👱 Downloads                                 |                           |   |         |               |
|                                             | Logs<br>Mar 14 11:17      |   | 16 iten | ns            |
| Vienoria Interna<br>15.16 GB / 32.00 GB     | Maps<br>Apr 29 12:40      |   | 22 iten | ns            |
| alarms                                      |                           |   |         |               |
| DCIM                                        | May 4 20:01               |   | 256     | в             |
| Documents                                   |                           |   |         |               |
| 📒 Download                                  |                           |   |         |               |
| TuneECU 1 file, 2 folders<br>Size : 8.25 KB |                           |   |         |               |
| III                                         | 0 <                       |   |         |               |

Installare e aprire l'app, leggi e accetta il Contratto di licenza, leggi e consenti l'Informativa sulla privacy. Consenti a TuneECU di accedere a tutti i file sul tuo dispositivo.

| < | Accesso | a tutti i                     | file                                                                                                    |
|---|---------|-------------------------------|----------------------------------------------------------------------------------------------------|
|   |         |                               | TuneECU<br>5.5                                                                                                    |
|   |         | Conse                         | nti accesso a tutti i file                                                                                                    |
|   |         | Questa<br>o di qua<br>senza p | applicazione sarà in grado di leggere, modificare e cancellare tutti i file di questo smartphone<br>ilsiasi dispositivo di archiviazione collegato. Se acconsentite, l'applicazione potrà accedere<br>ireavviso ai file che non sono collegati all'applicazione. |

Scegli il tuo account (l'account che hai usato sul tuo dispositivo Android)

| TuneECU (Non registra | to)               | Datalog ECU : |
|-----------------------|-------------------|---------------|
| P                     | Scegli un account |               |
| 3                     | meeouf@gmail.com  | 5             |
| 2                     | Aggiungi account  |               |
| T                     |                   |               |
|                       | Cruscotto         |               |

Se la tua licenza non esiste già sul server TuneECU, devi registrare l'applicazione.

Per registrarsi, vai nel menu "3 punti/Licenza", seleziona "Registrasi" e segui le istruzioni.

| Nuovo utente<br>Entri il nome del suo con<br>25.00 EUR (30.00 USD) c | to PayPal, fai clic su "Comprare" e paga<br>on PayPal a meeouf@gmail.com |
|----------------------------------------------------------------------|--------------------------------------------------------------------------|
| Conto App                                                            |                                                                          |
| Conto PayPal                                                         | Entri nel suo nome o indirizzo PayPal                                    |
|                                                                      | ANNULLA COMPRARE                                                         |

Entri il nome o l'account PayPal che utilizzerà per effettuare il pagamento e click su "Comprare". Devi connetterti al tuo conto PayPal e inviare il pagamento a <u>meeouf@gmail.com</u>.

Se hai già acquistato l'app su Google Store, deseleziona la casella "Nuovo utente" e inserisci l'ID ordine che Google ti ha inviato quando hai acquistato l'app.

| Nuovo utente<br>Se hai già acquistato l'ap<br>Order ID e clicca su "Con | op dal Google Store, inserisci il tuo Google<br>Ivalidare " |
|-------------------------------------------------------------------------|-------------------------------------------------------------|
| Conto App                                                               |                                                             |
| Order ID                                                                | GPA.0123-4567-8901-23456                                    |
|                                                                         | ANNULLA CONVALIDARE                                         |

## La licenza standard permette di registrare fino a 5 moto.

L'app ti chiederà una conferma per la registrazione, altrimenti potrai registrare la moto in un secondo momento nel menu "ECU/Informazioni" una volta connesso.

| (1) VIN : SMTL02NE7DT592970                                                                  |        |  |
|----------------------------------------------------------------------------------------------|--------|--|
| Triumph (Keihin)<br>Tipo di ECU : 2012-0<br>Seriale : 0742222026<br>Mappa : 20764 (21/12/21) |        |  |
| *Moto non registrata*                                                                        |        |  |
| REGISTRARE                                                                                   | CHIUDI |  |

Per gestire un numero illimitato di moto (per professionisti) è necessario acquistare la licenza Pro. Per acquistare la licenza Pro (devi avere almeno una moto registrata), vai nel menu "3 punti/ Licenza", seleziona "Acquista licenza Pro" e segui le istruzioni.

TuneECU moet worden gedownload van de <u>TuneECU</u> web site.

Als u een eerdere versie heeft geïnstalleerd, verwijdert u deze van uw apparaat (in Instellingen/Apps) en verwijdert u het bestand users.lic (indien aanwezig) in de TuneECU-map.

| 12:17 📼                                     |                          |   |        | (i;+ |
|---------------------------------------------|--------------------------|---|--------|------|
| Mijn bestanden                              |                          | Q | ≔      | N    |
| Documents                                   | Interne opslag   TuneECU |   |        |      |
| 👱 Downloads                                 |                          |   |        |      |
|                                             | Logs<br>Mar 14 11:17     |   | 16 ite | ems  |
| Interne opslag<br>15.16 GB / 32.00 GB       | Maps<br>Apr 29 12:40     |   | 22 ite | ems  |
| 📒 Alarms                                    |                          |   |        |      |
| DCIM                                        | May 4 20:01              |   | 25     | i6 B |
| Documents                                   |                          |   |        |      |
| Download                                    |                          |   |        |      |
| TuneECU 1 file, 2 folders<br>Size : 8.25 KB |                          |   |        |      |
| 111                                         | 0 <                      |   |        |      |

Installeer en open de app, lees en accepteer de licentieovereenkomst, lees en accepteer het privacybeleid. Geef TuneECU toegang tot alle bestanden op uw apparaat.

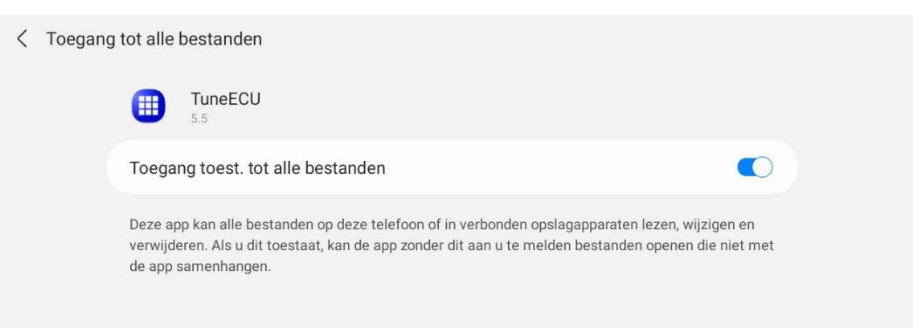

Kies uw account (het account die u gebruikt op uw Android apparaat)

| TuneECU (Niet geregi | istreerde)                                               | Datalog ECU : |
|----------------------|----------------------------------------------------------|---------------|
| 2                    | Een account selecteren  meeouf@gmail.com                 | 5<br>5<br>6   |
| 1<br>RPM             | Account toevoegen<br>Annuleren OK<br>12 x1000<br>TERUMPH |               |
|                      | Dashboard                                                |               |

Als uw licentie nog niet bestaat op de TuneECU server moet u de app registreren.

Om te registreren, gaat u naar het menu "3 stippen/Licentie", selecteer "Registreren"en volgt u de instructies.

| Nieuwe user: Enter uw PayPal account naam, klik op "Kopen" en betalen 25.00<br>EUR (30.00 USD) via PayPal naar meeouf@gmail.com<br>Of ALLEEN als u de app al via Google hebt gekocht, voer uw Google<br>Store-account in en klik op "Vragen" |                                 |  |  |
|----------------------------------------------------------------------------------------------------|---------------------------------|--|--|
| App account                                                                                                    |                                 |  |  |
| PayPal account                                                                                                    | Voer uw PayPat naam of adres in |  |  |
| VRAGEN                                                                                                    | ANNULEREN KOPEN                 |  |  |

Enter de PayPal naam of rekening die u zult gebruiken om de betaling te doen en klik op "Kopen". U moet verbinding maken met uw PayPal-rekening en stuur de betaling naar <u>meeouf@gmail.com</u>.

Als u de app al in de Google Store hebt gekocht, uitvinken het vakje "Nieuwe user" en voer de bestel-ID in die Google u bij de aankoop van de app heeft toegestuurd.

| Nieuwe user<br>U hebt de app al gekocht<br>Google-bestel-ID in en kli | in de Google Store, voer uw<br>ik op "Bevestigen" |
|-----------------------------------------------------------------------|---------------------------------------------------|
| App account                                                           | Uw account in de app                              |
| Bestelling ID                                                         | GPA.0123-4567-8901-23456                          |
|                                                                       | ANNULEREN BEVESTIGEN                              |

## Met de standaardlicentie kunt u maximaal 5 fietsen registreren.

De app vraagt u om een bevestiging om u te registreren, anders kunt u de fiets later registreren in het menu "ECU/Informatie" wanneer deze is aangesloten.

| (1) VIN: SMTL02NE7DT592970                                                            |         |   |
|---------------------------------------------------------------------------------------|---------|---|
| Triumph (Keihin)<br>Type ECU: 2012-0<br>serie N°: 0742222026<br>Map: 20764 (21/12/21) |         |   |
| *Ongeregistreerd moto*                                                                |         |   |
| REGISTREREN                                                                           | SLUITEN | ÷ |

## Om een onbeperkt aantal fietsen te beheren (voor professionals) dient u de Pro-licentie te kopen.

Om de Pro-licentie te kopen (u moet minimaal één fiets hebben geregistreerd), gaat u naar het menu "3 stippen/ Licentie", selecteer "Koop Pro-licentie" en volgt u de instructies. TuneECU deve ser baixado do site da TuneECU.

Se tem uma versão anterior instalada, desinstale-a do dispositivo (em Configurações/Aplicações) e elimine o ficheiro users.lic (se existir) da pasta TuneECU.

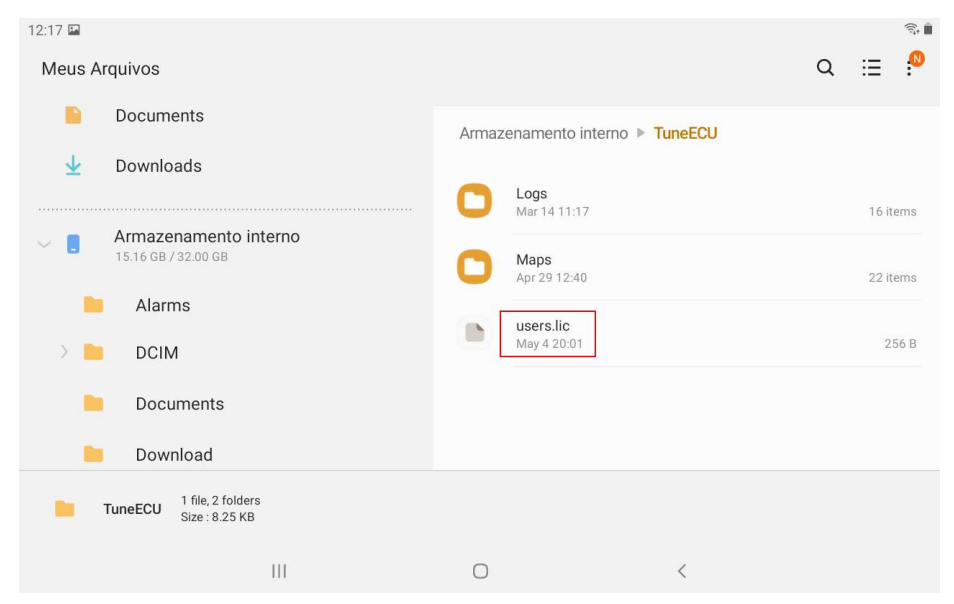

Instale e abra a aplicação, leia e aceite o Contrato de Licença, e leia e permita a Política de Privacidade. Permita que a TuneECU aceda todos os ficheiros do seu dispositivo.

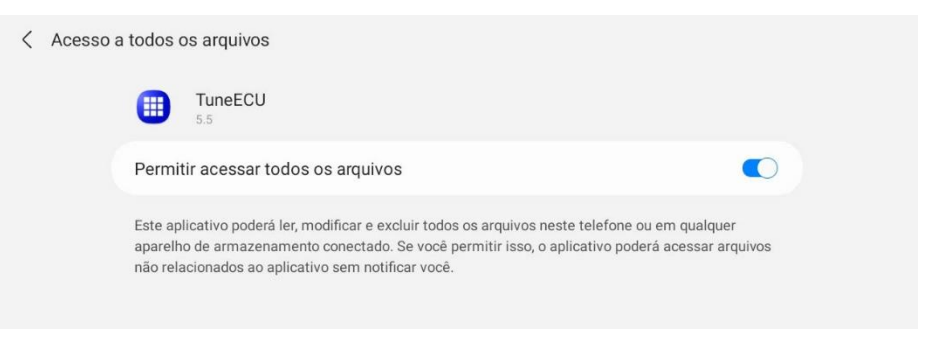

Escolha a sua conta (a conta que você usou em seu dispositivo Android)

| TuneECU (Não regi | istrado)                 | Registro de dados | ECU : |
|-------------------|--------------------------|-------------------|-------|
| P 4               | Escolha uma conta        |                   |       |
| 3                 |                          |                   | 5-    |
| 2                 | Adicionar conta          |                   |       |
| 1                 | Cancelar<br>0 Temp<br>*C | ок                |       |
|                   | TRIUMPH 🖻                |                   |       |

Se sua licença ainda não existe no servidor TuneECU, você deve registrar o aplicativo.

Para registrar, vá no menu "3 pontos/Licença" selecione "Registrar" e siga as instruções.

| Novo usuário<br>Inserir o nome de sua co<br>25.00 EUR (30.00 USD) p | onta PayPal, clique em "Comprar" e pague<br>oor Paypal para <mark>meeouf@gmail.com</mark> |
|---------------------------------------------------------------------|-------------------------------------------------------------------------------------------|
| Conta App                                                           |                                                                                           |
| Conta PayPal                                                        | Digite seu nome ou endereço PayPal                                                        |
|                                                                     | CANCELAR COMPRAR                                                                          |

Digite o nome ou conta PayPal que você usará para fazer o pagamento e clique em "Comprar". Você deve se conectar à sua conta PayPal e enviar o pagamento para <u>meeouf@gmail.com</u>.

Se você já comprou o aplicativo na Google Store, desmarque a caixa "Novo usuário" e digite a ID do pedido que o Google lhe enviou quando você comprou o aplicativo.

| Novo usuário<br>Você já comprou o app r<br>Google e clique em "Vali | na Google Store, digite sua Order ID do<br>dar" |
|---------------------------------------------------------------------|-------------------------------------------------|
| Conta App                                                           |                                                 |
| Order ID                                                            | GPA.0123-4567-8901-23456                        |
|                                                                     | CANCELAR VALIDAR                                |

## A licença standard permite registar até 5 motas.

A aplicação pede uma confirmação de registo, caso contrário, pode registar a mota posteriormente no menu "ECU/Informações" quando ligado.

| 1 VIN: SMTL02NE7DT592970                                                              |         |  |
|---------------------------------------------------------------------------------------|---------|--|
| Triumph (Keihin)<br>Type ECU: 2012-0<br>serie N°: 0742222026<br>Map: 20764 (21/12/21) |         |  |
| *Ongeregistreerd moto*                                                                |         |  |
| REGISTREREN                                                                           | SLUITEN |  |

Para gerir uma quantidade ilimitada de motas (para profissionais), deve comprar a licença Pro. Para comprar a licença Pro (deve ter pelo menos uma mota registada), vá no menu "3 pontos/ Licença" selecione "Comprar licença Pro" e siga as instruções.